## Das Modul Flipbook-Professional

Über das Modul Flipbook-Professional können Inhalte von PDF-Dokumenten dargestellt werden.

Neben der Einzeldarstellung gibt es auch die Möglichkeit mehrere PDF Dokumente anzuzeigen. Dies wird zum Beispiel gerne bei Zeitschriften genutzt.

## Wichtig!

Für einzelne PDF-Dokumente benötigen Sie kein Bild zur Vorschau. Bei der Anzeige von mehreren PDF Dokumenten (z.Bsp. Zeitschriften) benötigen Sie je Zeitschrift auch das entsprechende Titlebild.

Eine gute Größe ist Breite 150 Pixel Höhe 200 Pixel.

Darstellung von einzelnen PDF-Dokumenten

### Darstellung von mehreren PDF-Dokumenten

Erstellen Sie ein neues Modul und zwar unter den Erweiterungen -> Module -> Flipbook Professional

Nachstehend sehen Sie die benötigten Einstellungen. Das **Register Grundeinstellungen** regelt neben der Option ob es ein einzelnes oder mehrere PDFs sind auch den Sound und verschiedene Farbeinstellungen.

| Modul                      | Menüzuweisung            | Grundeinstellungen    | Button Setti | ings PDF-Einstellu | ngen Bildeinstellun | gen Mehrere PDF-Einstellungen |
|----------------------------|--------------------------|-----------------------|--------------|--------------------|---------------------|-------------------------------|
| Lade jQuery                | /                        | Nein                  | •            |                    |                     |                               |
| Lade Font-A                | Awesome                  | Ja                    | •            |                    |                     |                               |
| Darstellung                | auswählen                | PDF-Datei             | •            |                    |                     |                               |
| Seitenansic                | ht                       | Auto                  | •            |                    |                     |                               |
| Richtung                   |                          | Von links nach rechts | •            |                    |                     |                               |
| Sound aktiv                | ieren                    | Ja                    | •            |                    |                     |                               |
| Sounddatei                 | auswählen                | pageturn1.mp3         | •            |                    |                     |                               |
| Scrollrad ak               | tivieren                 | Ja                    | •            |                    |                     |                               |
| Containerhö                | öhe                      | 600                   |              |                    |                     |                               |
| Hintergrund                | farbe                    | #efefef               |              |                    |                     |                               |
| Schaltfläche               | enfarbe                  | #00acce               |              |                    |                     |                               |
| Schaltfläche<br>Maus darau | enfarbe,wenn<br>If zeigt | #039bb9               |              |                    |                     |                               |
| Seitenumdr                 | ehungsgeschwindig        | 1000                  |              |                    |                     |                               |

Das Register Buttons Settings regelt welche Buttons bei der Einzelansicht angezeigt werden.

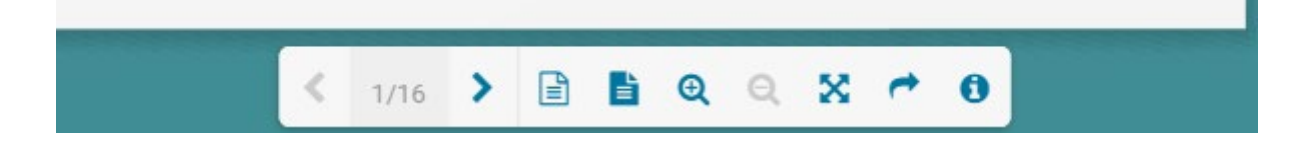

Das **Register PDF-Einstellungen** wird für die Auswahl des anzuzeigenden Dokumentes benötigt, wenn ein einzelnes PDF Dokument gezeigt werden soll.

| Dateipfad wählen                      | Benutzerdefinierter Pfad |
|---------------------------------------|--------------------------|
| Benutzerdefinierten Pfad<br>schreiben | images/pdf/test.pdf      |
| Hashtag                               | zeitschrift              |
| Download zulassen                     | Ja                       |

Für die Darstellung von PDF-Dokumenten wird das Register Bildeinstellungen nicht benötigt.

Damit das **Register Mehrere PDF-Einstellungen a**ngezeigt wird muss im **Register Grundeinstellungen** die Darstellung *Mehrere PDF-Flipbook* gewählt sein. Hiermit können Mehrere PDF Dokumente hinterlegt werden die dann angezeigt werden können. Klicken Sie für das erste Dokument auf den grünen Plus-Button damit können dann die einzelnen Ausgaben einer Zeitung angelegt werden.

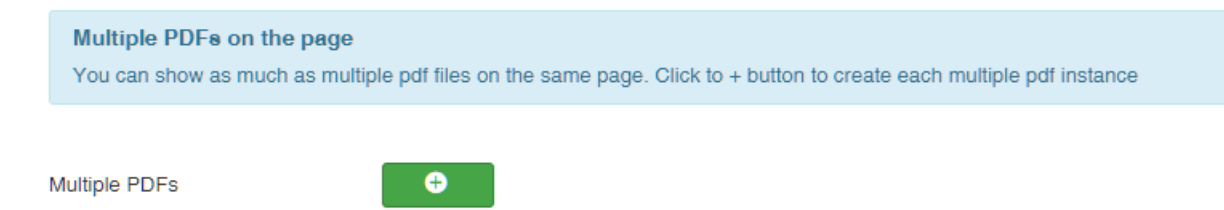

# Wichtig:

Bis auf die Felder PDF File Path, Thumbnail Image Path und Thumb Over Text sollten alle anderen Felder identisch sein.

| Γ |                      |           |
|---|----------------------|-----------|
|   | PDF File Path        |           |
|   | Encode PDF Source    | Nein      |
|   | Hashtag              | flipbook  |
|   | Link Type            | Thumbnail |
| : | Thumbnail Image Path |           |
|   | Thumb Over Text      |           |
|   | Image Tags           |           |
|   | Enable Download      | Nein      |
|   | Hintergrundfarbe     | #3f933f   |

#### **Die Felder und Ihre Bedeutung:**

Multiple

| PDF File Path:       | Hier hinterlegen Sie den Pfad unter der das Dokument zu finden ist. |
|----------------------|---------------------------------------------------------------------|
| Encode Source Code:  | Kann auf <b>Nein</b> stehen                                         |
| Hashtag:             | Muss bei mehreren Dokumenten immer gleich sein                      |
| Link Type:           | Zur optimierten Darstellung verwenden wir Thumbnail                 |
| Thumbnail Image Path | Pfad zum Miniatur Bild (Größe ist Breite 150 Pixel, Höhe 200 Pixel) |
| Thumb over Text      | Ausgabenname                                                        |
| Image Tags           | Wird nicht benötigt bitte nichts reinschreiben!                     |
| Enable Downloads     | Klassich immer Ja                                                   |
| Hintergrundfarbe     | Kann aus Ihrem Farbkonzept kommen.                                  |

Der Grüne Plus-Button **am rechten unteren Rand** erzeugt ein weiteres leeres Eingabefeld für ein Dokument nach dem Datensatz.

Der Grüne Plusbutton über dem Datensatz **am Anfang einer Ausgabenserie** erzeugt ein leeres Eingabefeld am Ende der Ausgabenserie!!

Das Rote Kreuz löscht einen Datensatz ohne Rückfrage!

Der Button mit den drei Punkten kann zum verschieben des Datensatzes innerhalb einer Serie genutzt werden.

| Multiple PDFs | •                    |                                        |   |
|---------------|----------------------|----------------------------------------|---|
|               | PDF File Path        | /images/downloads/au/sgaben/77.0<br>df | × |
|               | Encode PDF Source    | Nein *                                 |   |
|               | Hashtag              | kodakompass                            |   |
|               | Link Type            | Thumbrail *                            |   |
|               | Thumbnail Image Path | /images/bilder/ausgaben/77.jpg         |   |
|               | Thumb Over Text      | Ausgabe 77                             |   |
|               | Image Tags           |                                        |   |
|               | Enable Download      | Ja *                                   |   |
|               | Hintergrundfarbe     | #488/34                                | + |
|               |                      |                                        |   |
|               | PDF File Path        | /images/downloads/ausgaben/70.p<br>dt  | × |
|               | Encode PDF Source    | Nein *                                 |   |
|               | Hashtag              | kodskompass                            |   |
|               | Link Type            | Thumbhail *                            |   |
| i             | Thumbnail Image Path | /images.bilder/ausgaben/76.jpg         |   |
|               | Thumb Over Text      | Ausgabe 70                             |   |
|               | Image Tags           |                                        |   |
|               | Enable Download      | * st                                   |   |
|               | Hintergrundfarbe     | #485d34                                | + |
|               | L                    |                                        |   |
|               | PDF File Path        | /images/downloads/ausgaben/76,p<br>dt  | × |
|               | Encode PDF Source    | Nein 👻                                 |   |

Sind bereits mehrere Zeitschriften/Ausgaben angelegt sieht es so aus:

1

Zur Neuanlage einer weiteren Ausgabe empfehlen wir folgende Vorgehensweise:

Klicken Sie auf den rechten unteren grünen Plus Button und es entsteht eine weiteres leeres Eingabefeld. Übertragen Sie nun die Eingaben/Daten vom ersten Feld in das leere darunterliegende. Damit wird "zuerst" eine Ausgabe doppelt angezeigt, wenn alle Daten übertragen wurden. Dannach füllen Sie das erste Feld (oberste) dann mit den neuen Daten. Bitte beachten Sie das vorher das entsprechende Dokument sowie das dazugehörende Thumbnail auch in den korrekten Pfad hochgeladen wurden.